★マイナポータルで健康保険資格情報を確認する方法★

- | こどものマイナンバーカードを利用して、マイナポータルへアクセスする。
- 2 下記画面の証明書の枠内にある「健康保険証」をクリックする。

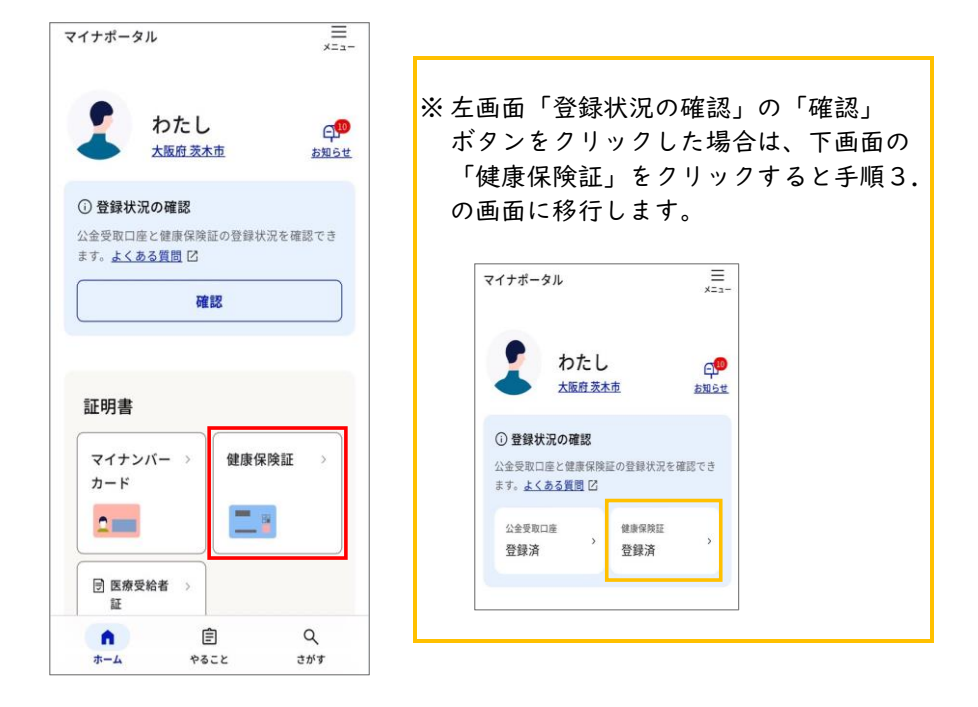

3 下記画面を下方向へスクロールすると、健康保険情報画面が表示される。 下記画面①②の「区分」~「保険者名」までの全ての項目がこども医療証の発行に必要です。

下記画面①②の「区分」~「保険者名」までの全ての項目が表示されていることを確認したうえで、 電子申請の場合は画面①②を添付、窓口・郵送の場合は画面①②のコピーをこども医療申請書等と合わせて 提出してください(こども医療申請書記載の「情報連携」に同意された場合は健康保険情報画面の提出不要)。

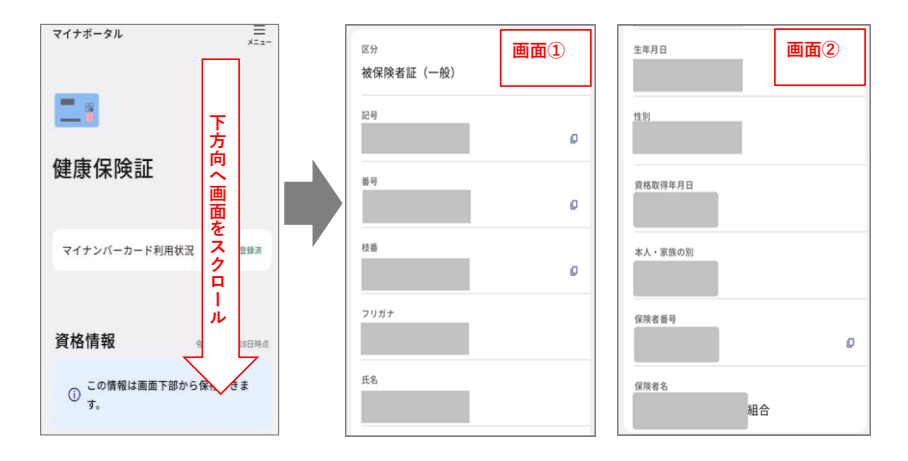

<注意>

「端末に保存」ボタンで保存したPDFには「資格取得年月日」が記載されていません。 下記PDFを提出しないよう、注意してください。

| 1    | の画等の | 重な  | かで  | は要認示して | *できません。マイナ保険証とあわせて医療機<br>くください。 |
|------|------|-----|-----|--------|---------------------------------|
|      |      |     |     |        | 保存日時:2024年11月28日時               |
| 98   | 陳    |     | e.  | 橋      | 総合                              |
| 保日   | R.   | #   |     | 49     |                                 |
| R    |      |     |     | 4      |                                 |
| a    |      |     |     | 9      |                                 |
| 枝    |      |     |     |        |                                 |
| Æ,   |      |     |     | 8      |                                 |
| * .  |      | *   | 族の  | 21     |                                 |
| 0歳5  | LE0. | (方) | 又は後 | 距高     | 参者医療の加入者                        |
| - 11 | n    | 10  | * * | 由      | -                               |
|      | 効    |     | 10  | -      | -                               |